## Zalig Paasfeest

1) Nieuw bestand: 1280x1024 px ; 72 dpi. Vul achtergrond met # F8E183

2) Aangepaste vormen, teken die stralenbundel (doel2) met kleur = #EBA341

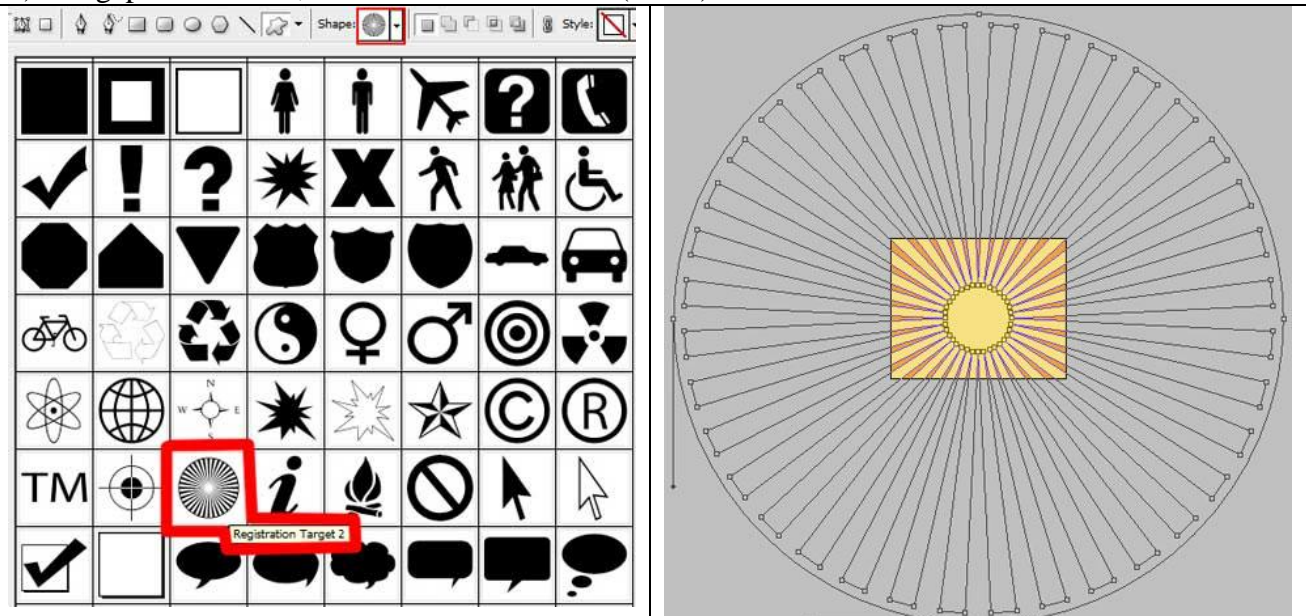

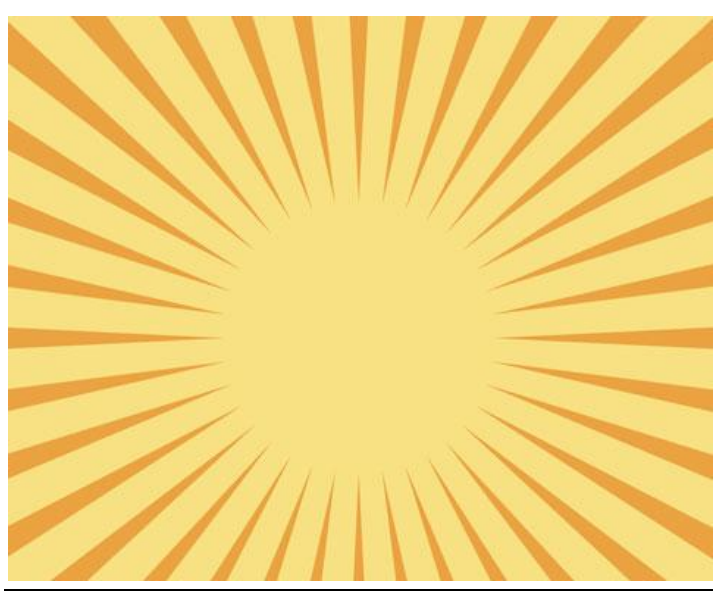

Paaseieren4 - blz 1

3) Nieuwe laag, selecteer deze laag en de laag met stralen, klik daarna Ctrl + E. Op de nieuw bekomen laag: Filter  $\rightarrow$  Vervagen  $\rightarrow$  Gaussiaans Vervagen.

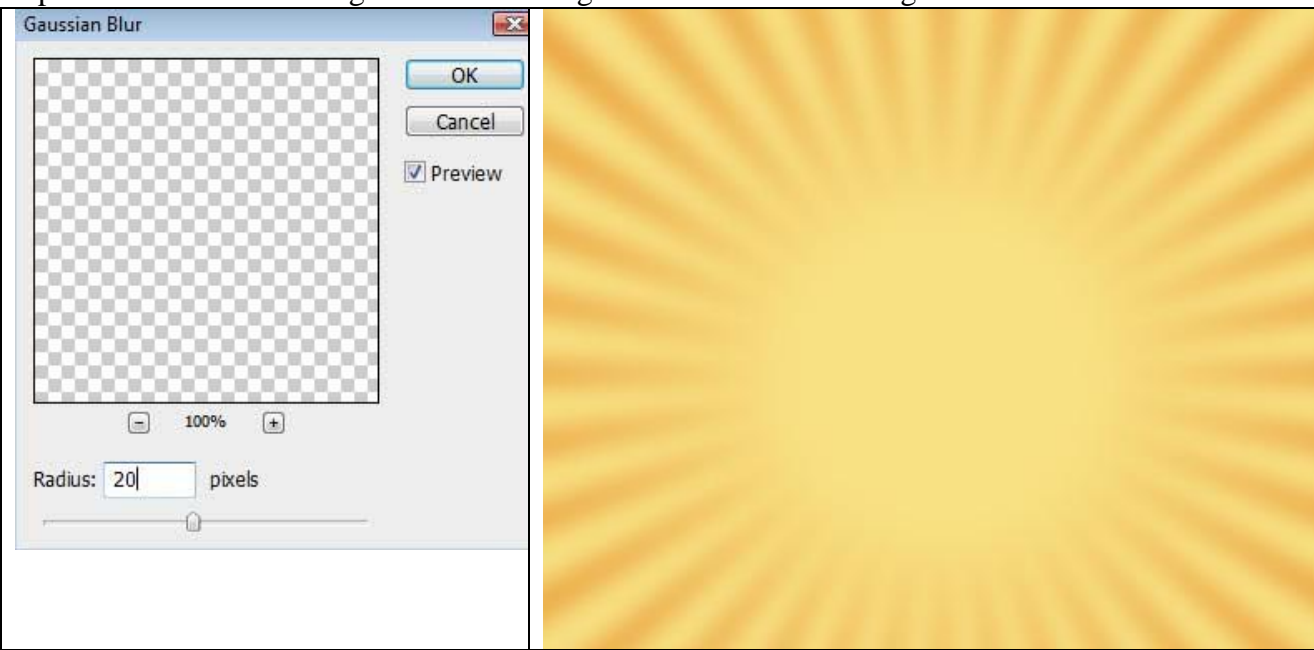

4) Ovaal vorm (U) tekenen voor de zon met #FFF7A4

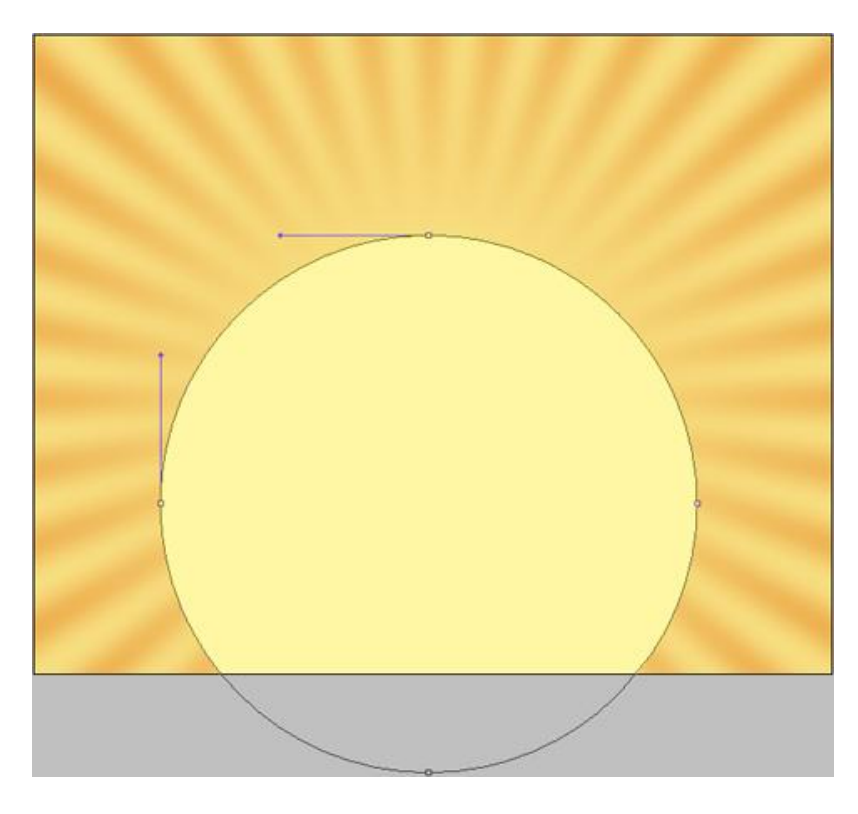

Geef als laagstijl een Gloed buiten

| Structure           |          |                                       |    |
|---------------------|----------|---------------------------------------|----|
| Blend Mode:         | Normal   | •                                     |    |
| Opacity:            |          | 100                                   | %  |
| Noise:              | 0        | 0                                     | %  |
| ۲                   | 0        | •                                     | į. |
| Elements            |          |                                       |    |
| Technique:          | Softer 👻 |                                       |    |
| Spread:             | -0-      | 14                                    | %  |
| Size:               | -0-      | 87                                    | px |
| Quality<br>Contour: |          | Anti-aliased                          |    |
| Range:              |          | 50                                    | %  |
|                     | 122.00   | 1 1 1 1 1 1 1 1 1 1 1 1 1 1 1 1 1 1 1 | 0/ |

5) Nieuwe laag, daarop schilder je met een zwart standaard Penseel 'gras' om de horizon voor te stellen.

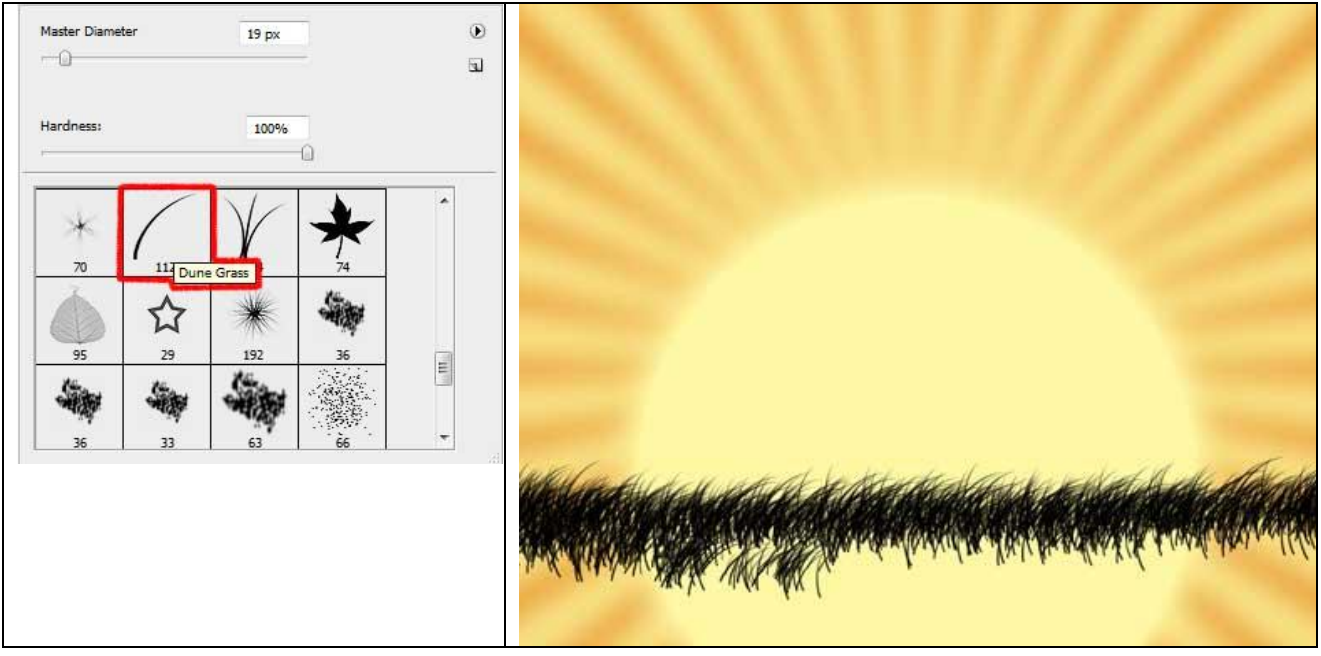

6) Op volgende nieuwe laag zelfde penseel gebruiken om de gras plek voor te stellen. Voorgrondkleur en achtergrondkleur instellen:

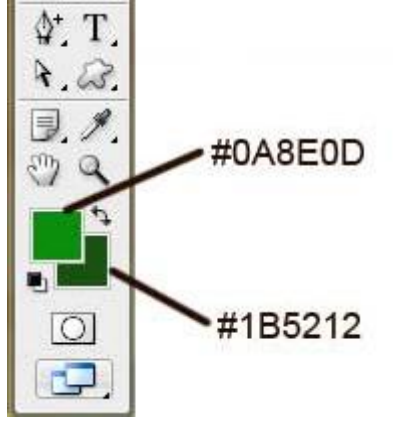

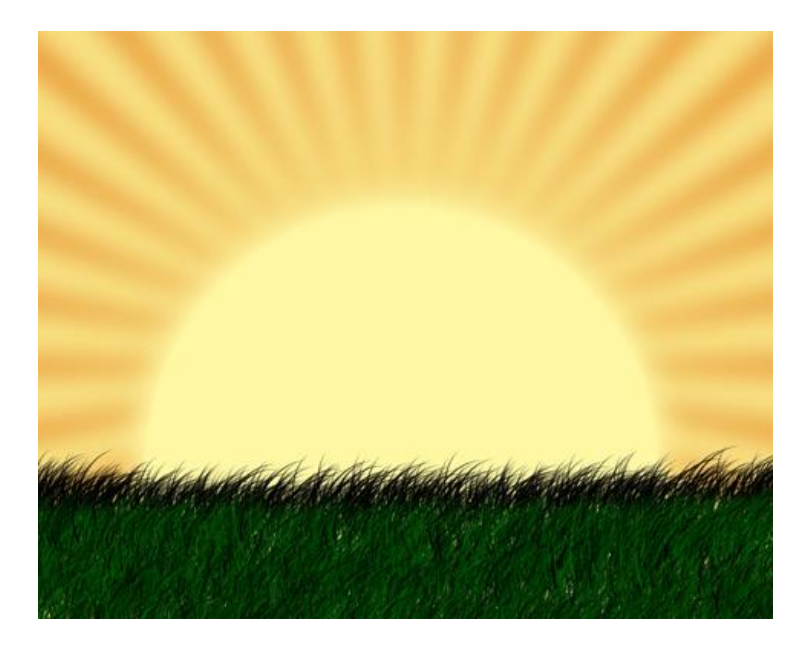

7) Terug Ovaal vormgereedschap (U) gebruiken om een Paasei te tekenen, pas de vorm ervan aan met Direct selecteren pijl, gebruikte kleur = # 313797

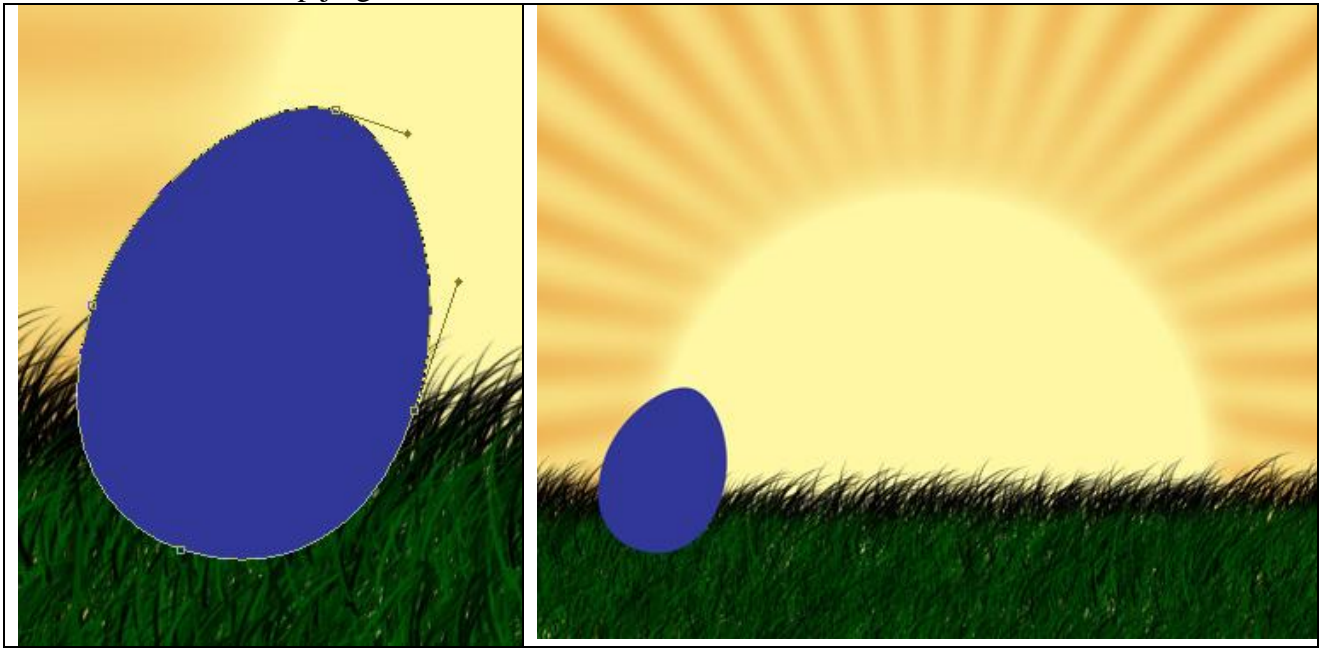

8) Met rechthoekvorm (U) tekenen we nu een versiering voor op het ei. Met vrije transformatie de versiering aanpassen en juist plaatsen, gebruikte kleur = # F26D2C

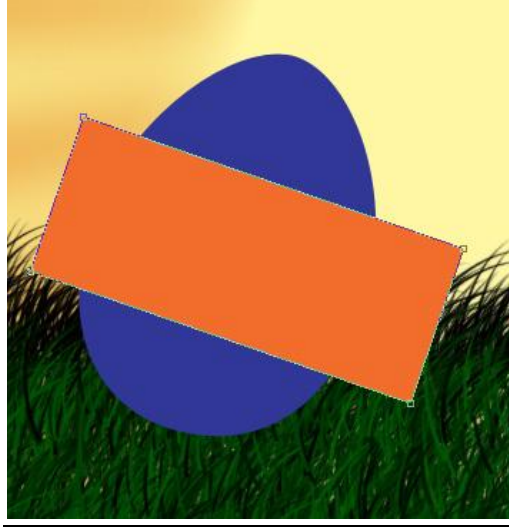

Paaseieren4 - blz 4

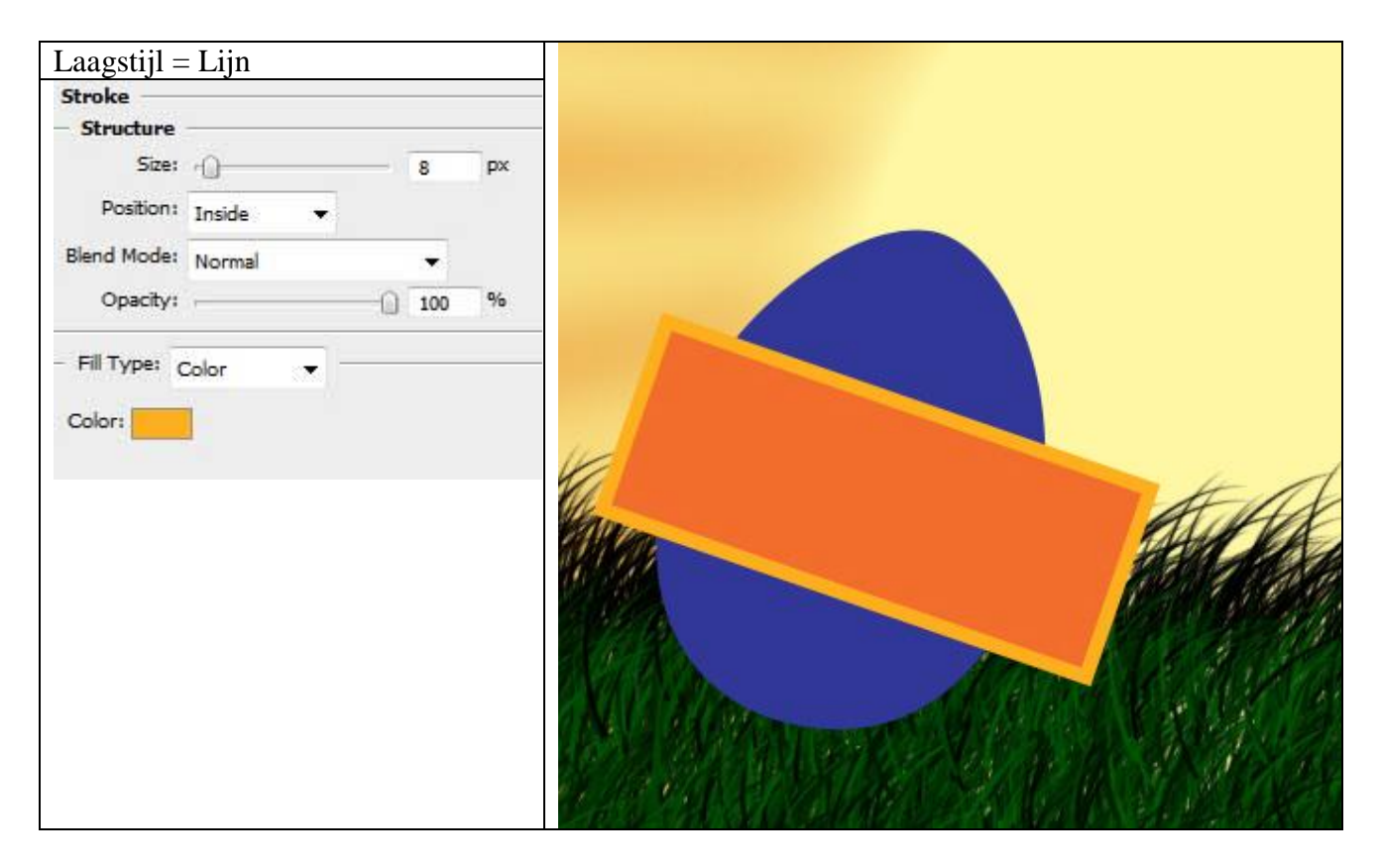

9) Alt toets vasthouden en klikken tussen laag met versiering en laag met het blauwe ei om een uitknipmasker te maken, in het lagenpalet!!!

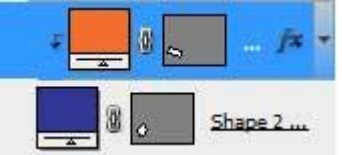

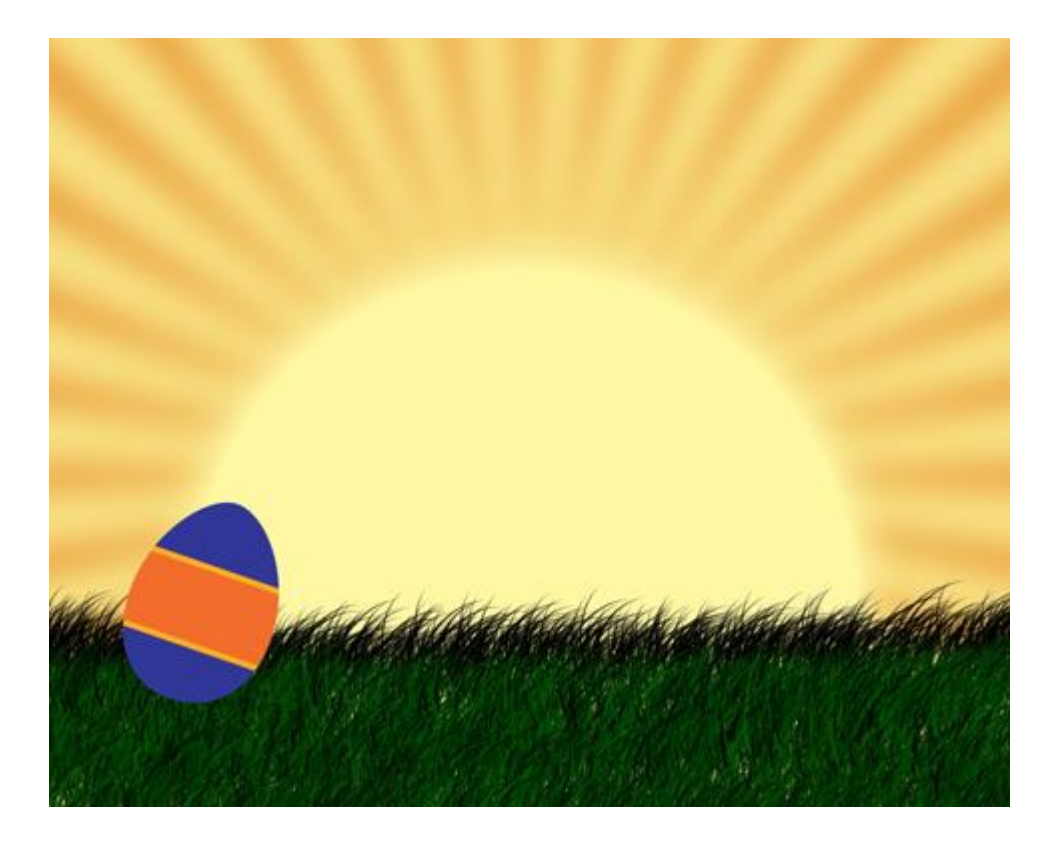

10) Twee kopieën maken van die versiering, met Vrije Transformatie plaats en grootte aanpassen, de laagstijl van de kopie lagen verwijderen.

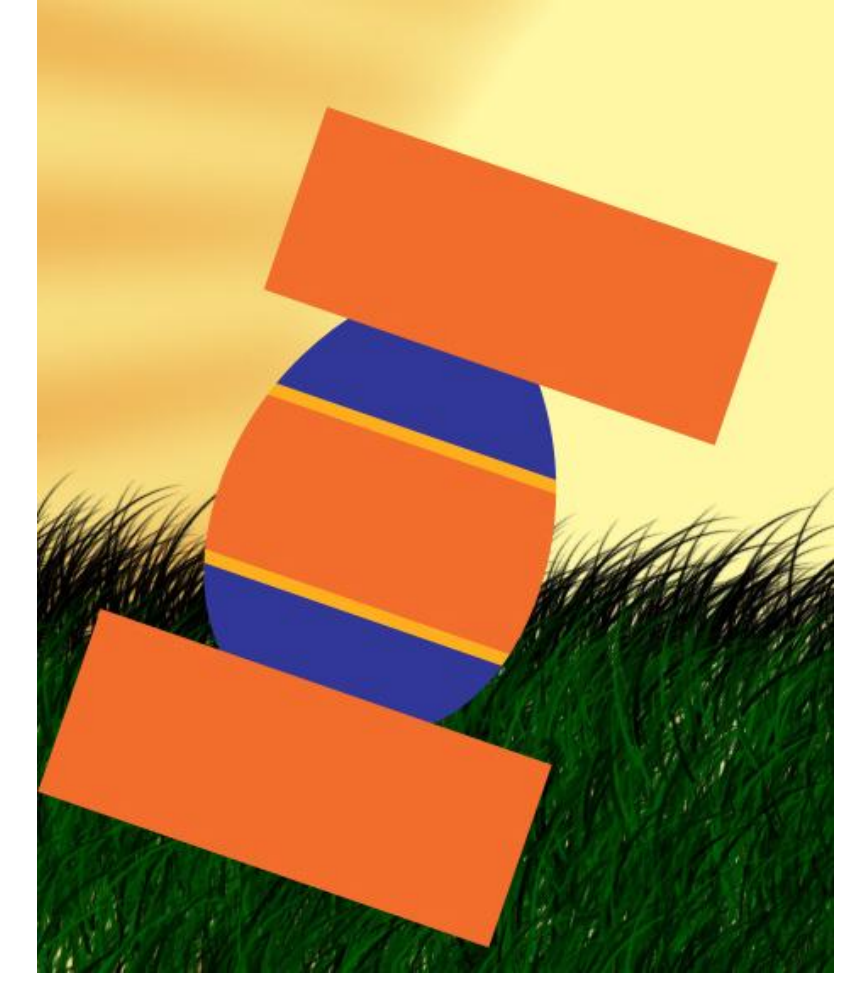

11) Terug Alt + klik tussen lagen om uitknipmaskers te maken.

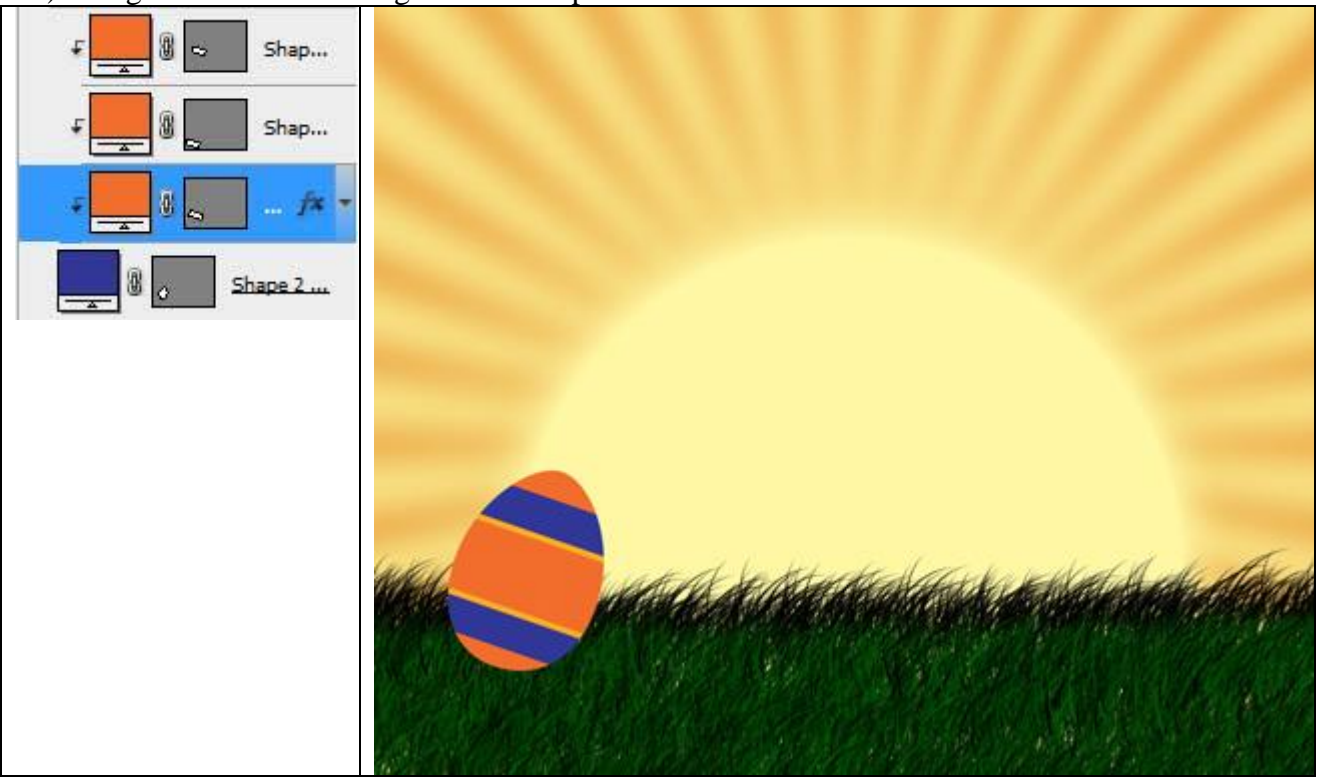

12) Ga verder met versieringen te maken, teken weer een rechthoekvorm met kleur = # FFC706. Voeg Ankerpunten toe, om verschillende punten te kunnen tekenen, met Direct Selecteren Pijl kan je de ankerpunten verzetten en aanpassen.

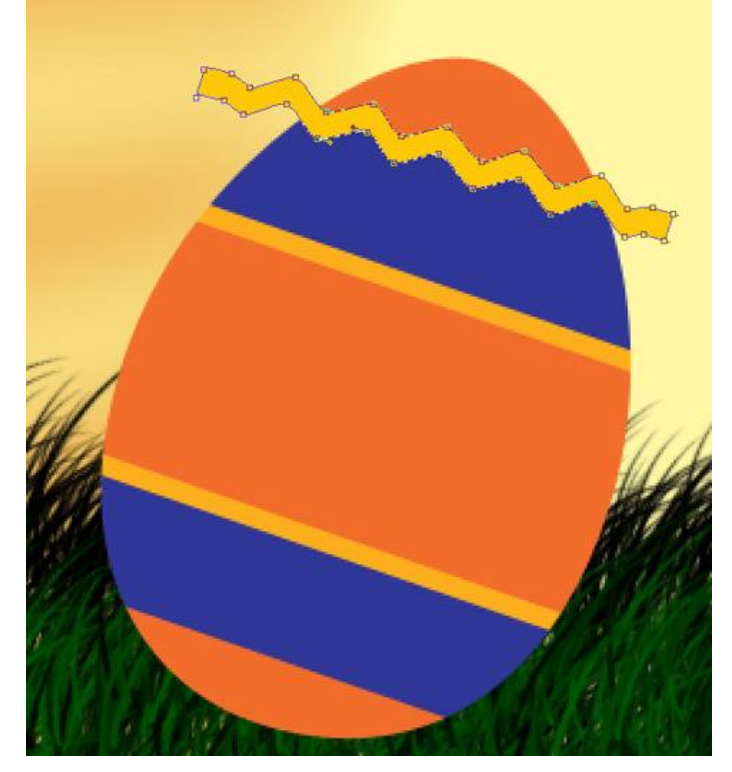

13) Alt + klik tussen de lagen.

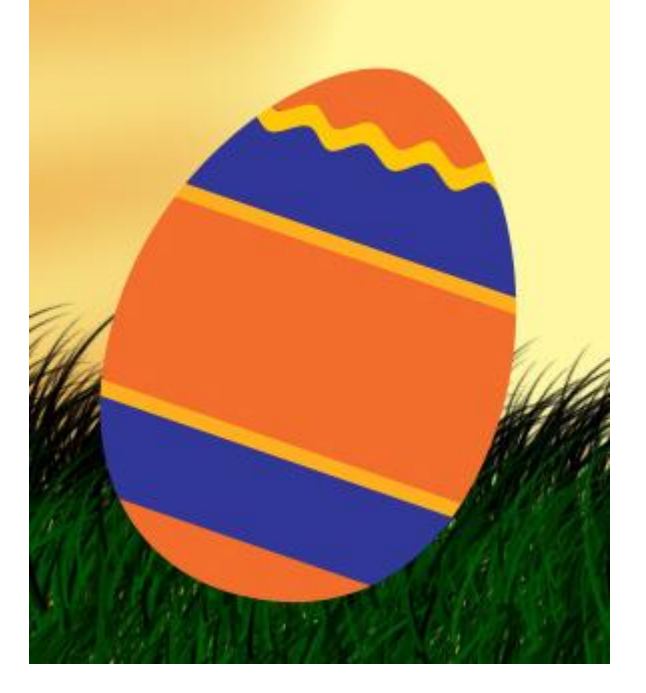

14) We kiezen opnieuw de aangepaste vormen (U) en plaatsen enkele bloemen als versiering:

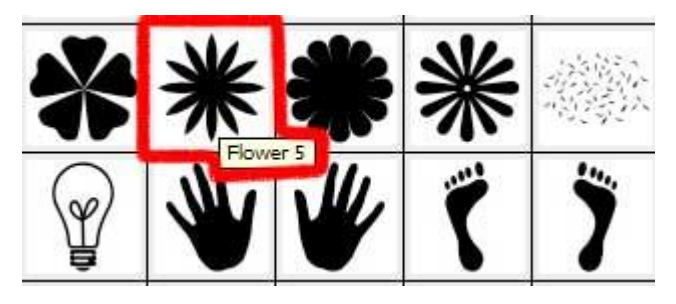

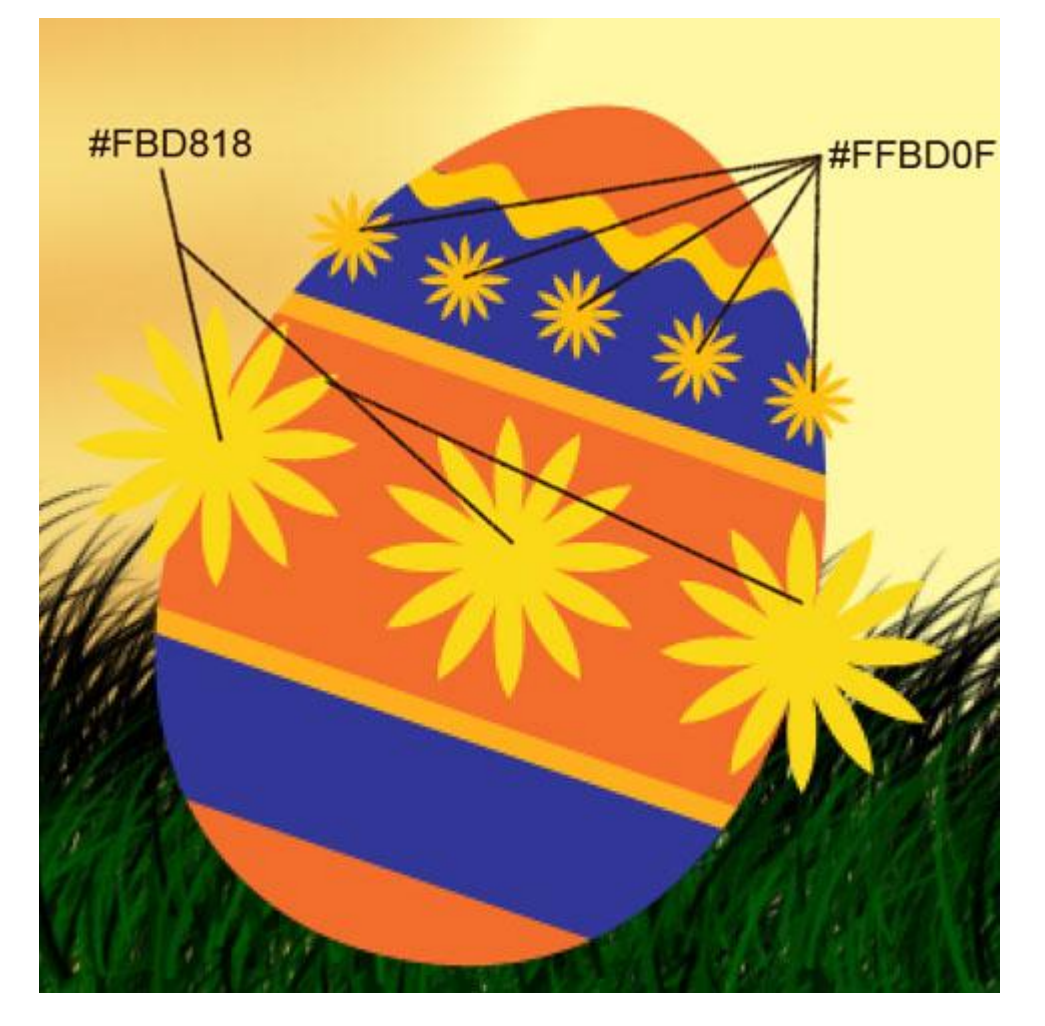

15) Terug met Alt + klik tussen de lagen uitknipmasker maken.

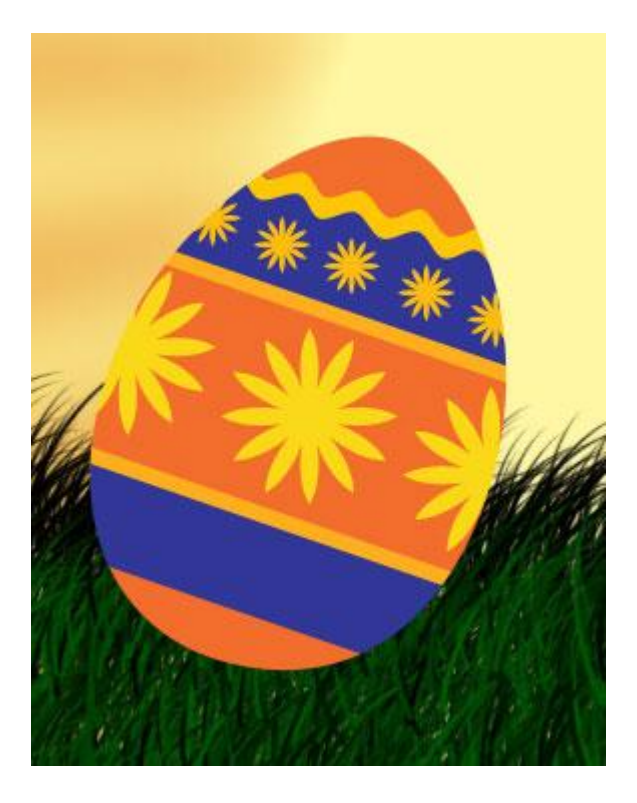

16) Maak drie kopieën van de vroeger gemaakte laag met blauwe eivorm. Met Vrije transformatie grootte, plaats aanpassen.

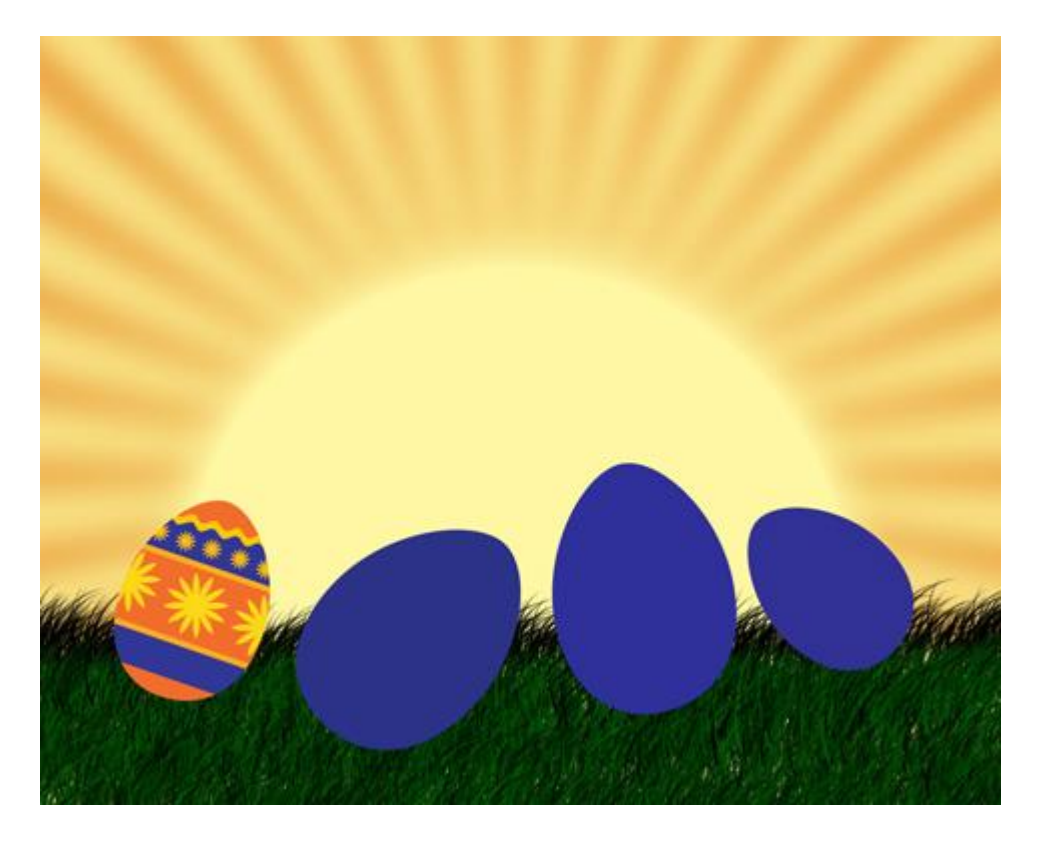

17) Terug Ovalen vormen teken, kleur staat op de foto hieronder, deze ovalen zullen als versiering dienen voor het ei op de laag eronder.

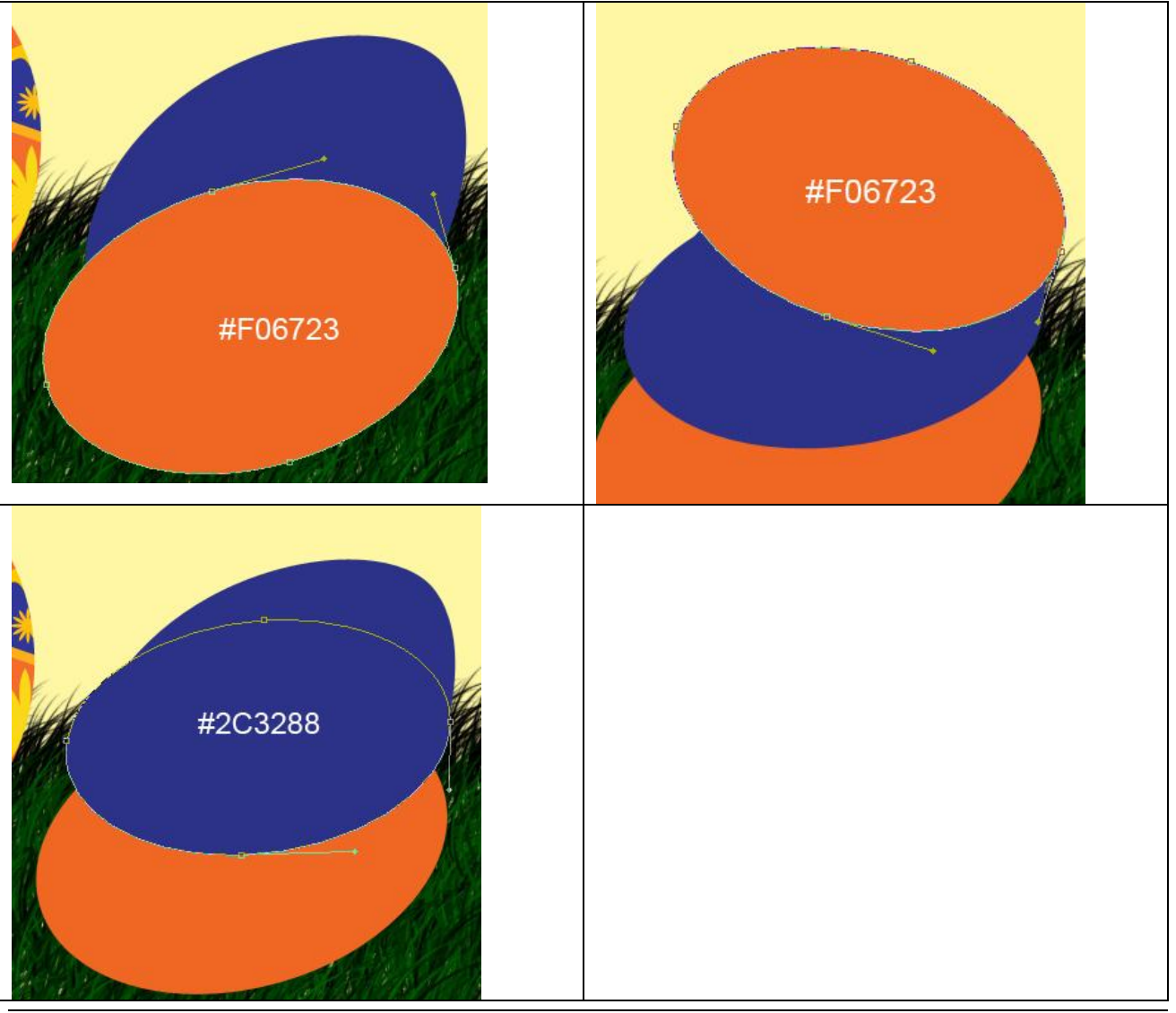

Paaseieren4 – blz 9

18) Alt + klik tussen lagen om uitknipmaskers te maken.

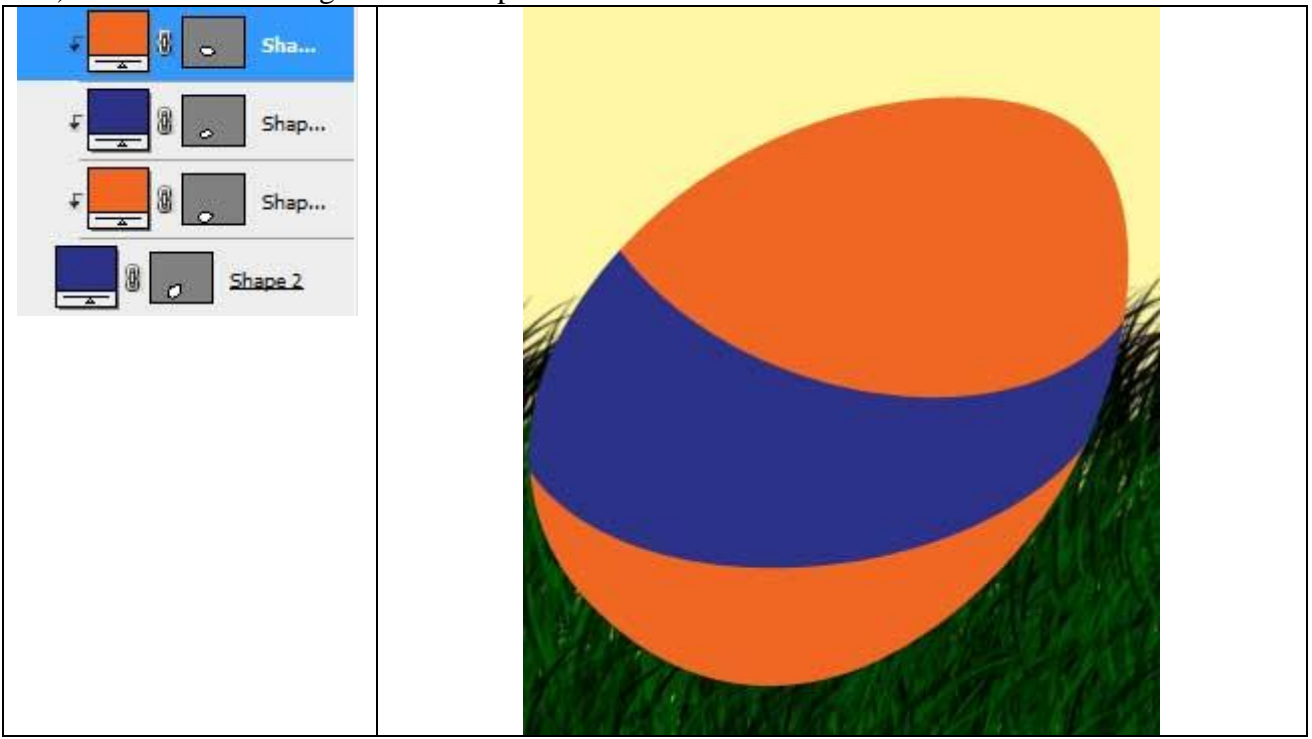

19) Nog twee Ovaal vormen tekenen als versiering, zie aangeduide kleur:

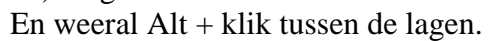

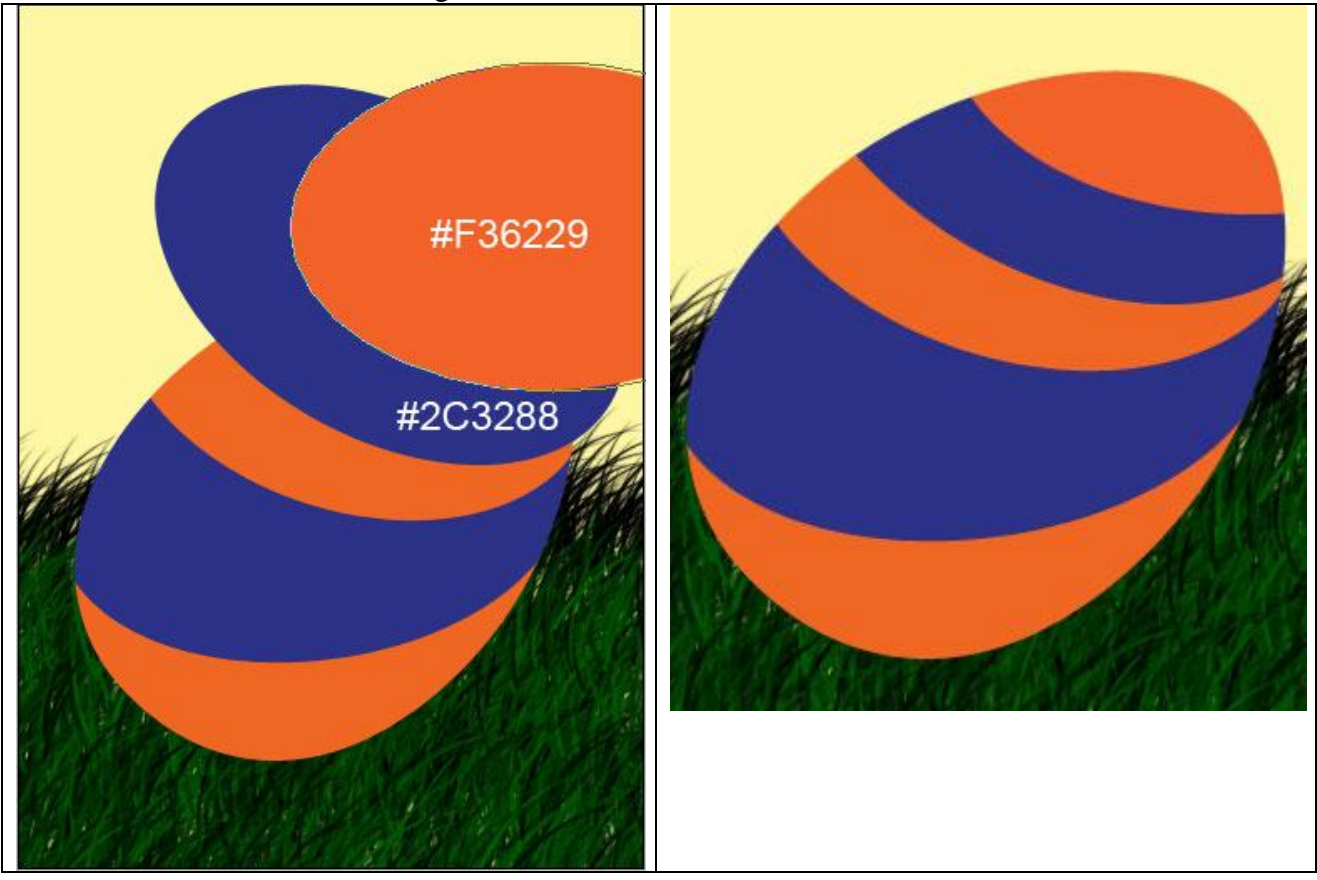

## 20) We tekenen met hetzelfde gereedschap enkele cirkelvormen, ovaalvormen, groot en klein:

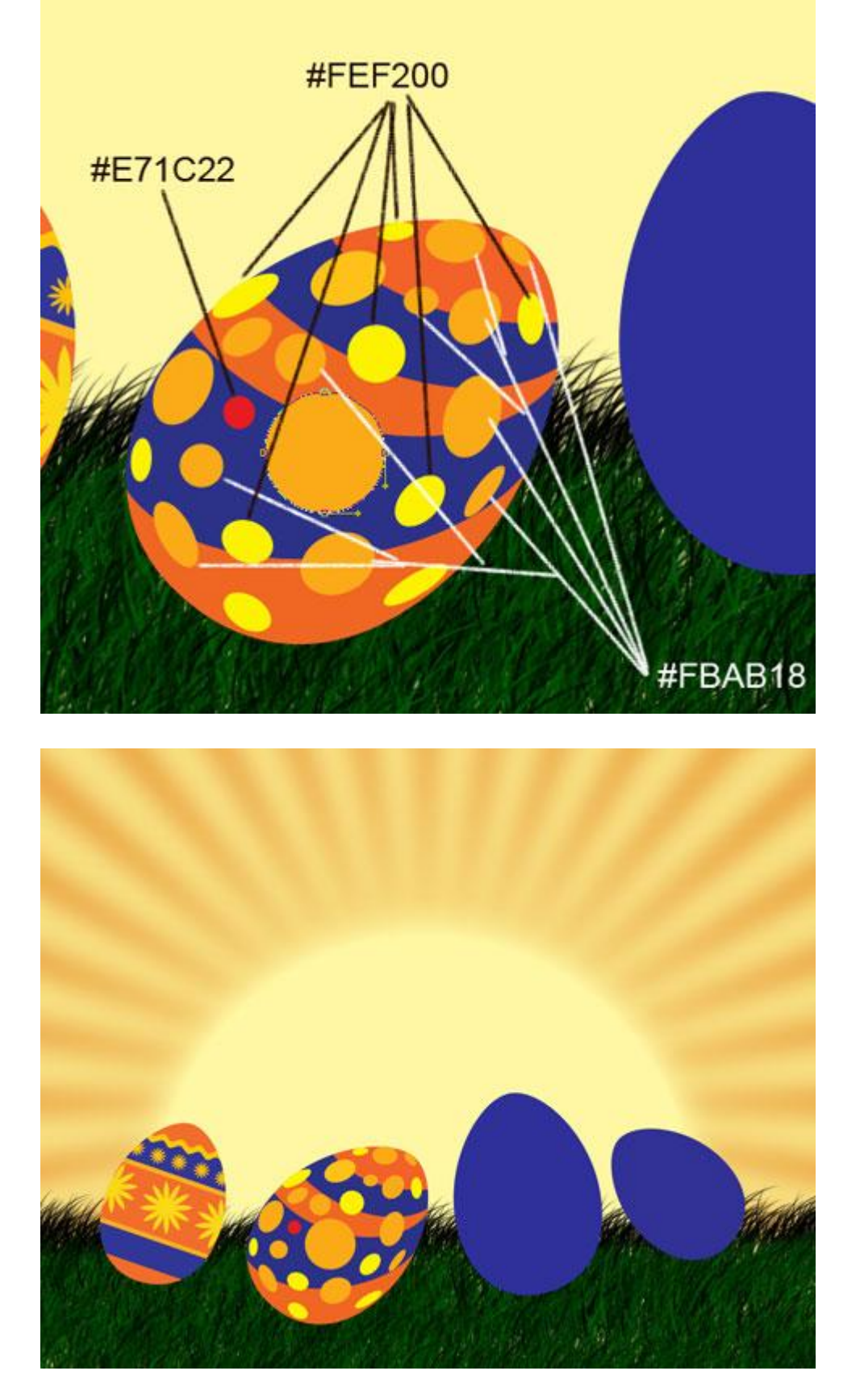

21) We gaan verder met het versieren van het derde ei, met aangepaste vormen teken je een kleine bloem, kleur = #F86716. Hier werd een ster met 10 punten gebruikt. De hoekpunten kan je omzetten met ankerpunten omzetten. Met Direct Selecteren gereedschap de vorm van de bloem aanpassen zodat die niet zoveel meer op een ster lijkt maar wel op een bloem:

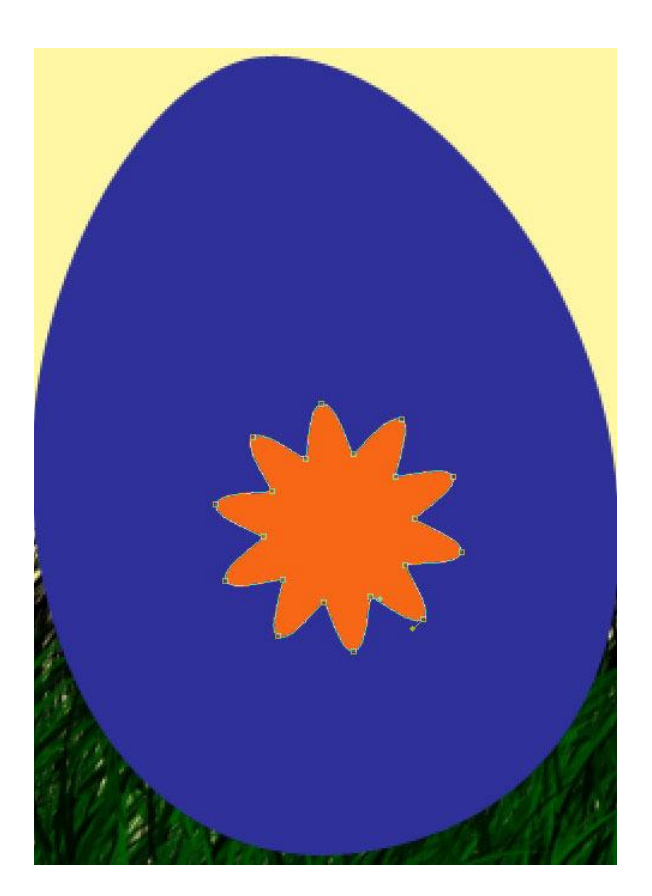

| Laagstijl = I | Lijn      |       |  |
|---------------|-----------|-------|--|
| Stroke        |           |       |  |
| - Structure - |           |       |  |
| Size: (       | )         | 6 px  |  |
| Position: O   | outside 🔻 |       |  |
| Blend Mode: N | ormal     | •     |  |
| Opacity:      |           | 100 % |  |
| Color:        |           |       |  |

22) Maak kopieën van deze bloem, met Vrije transformatie, plaats, grootte aanpassen. Alt + klik tussen de lagen om uitknipmaskers te maken:

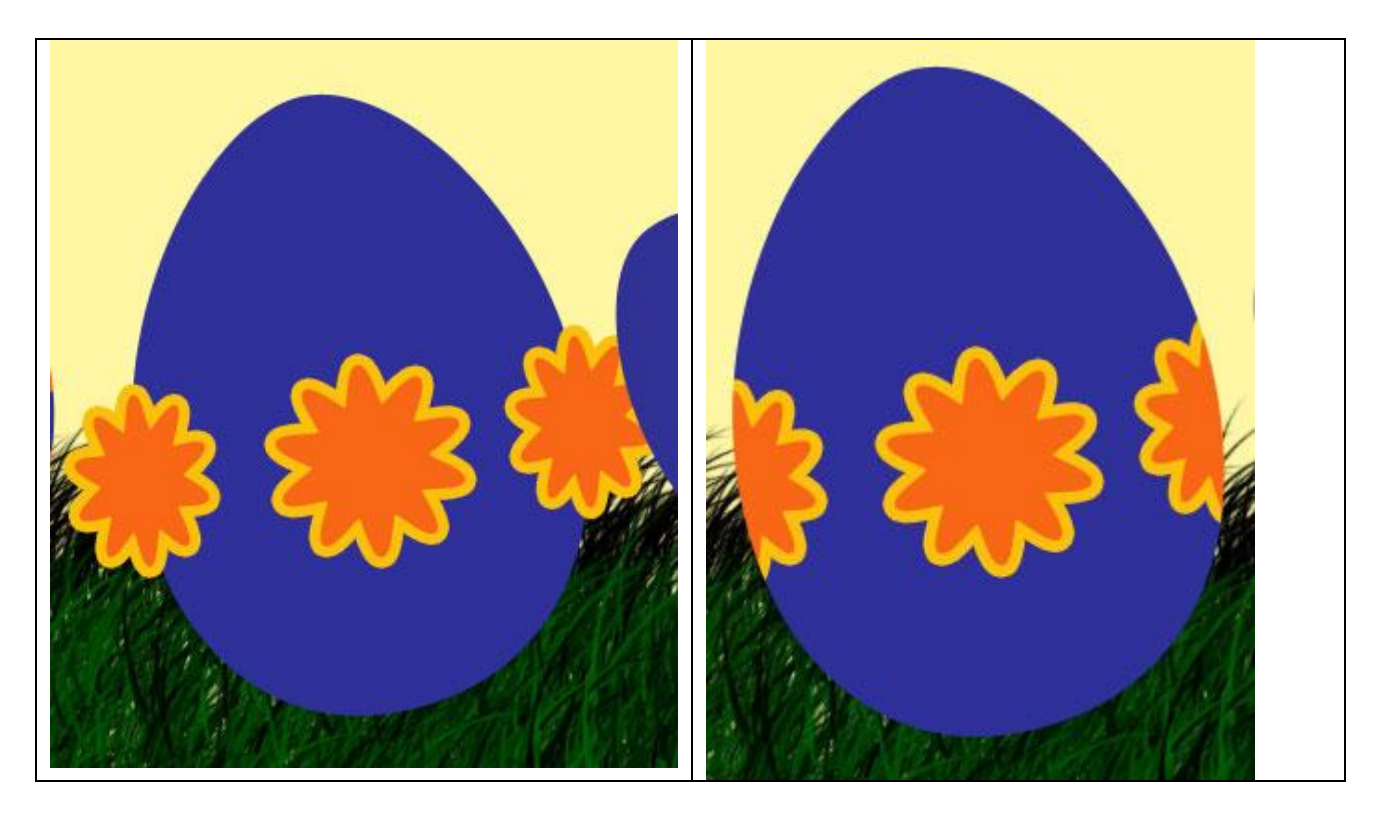

23) In het midden van elke bloem tekenen je nog een Cirkelvorm (U), kleur = #FCBF0B. En weeral Alt + Klik tussen de lagen!!!

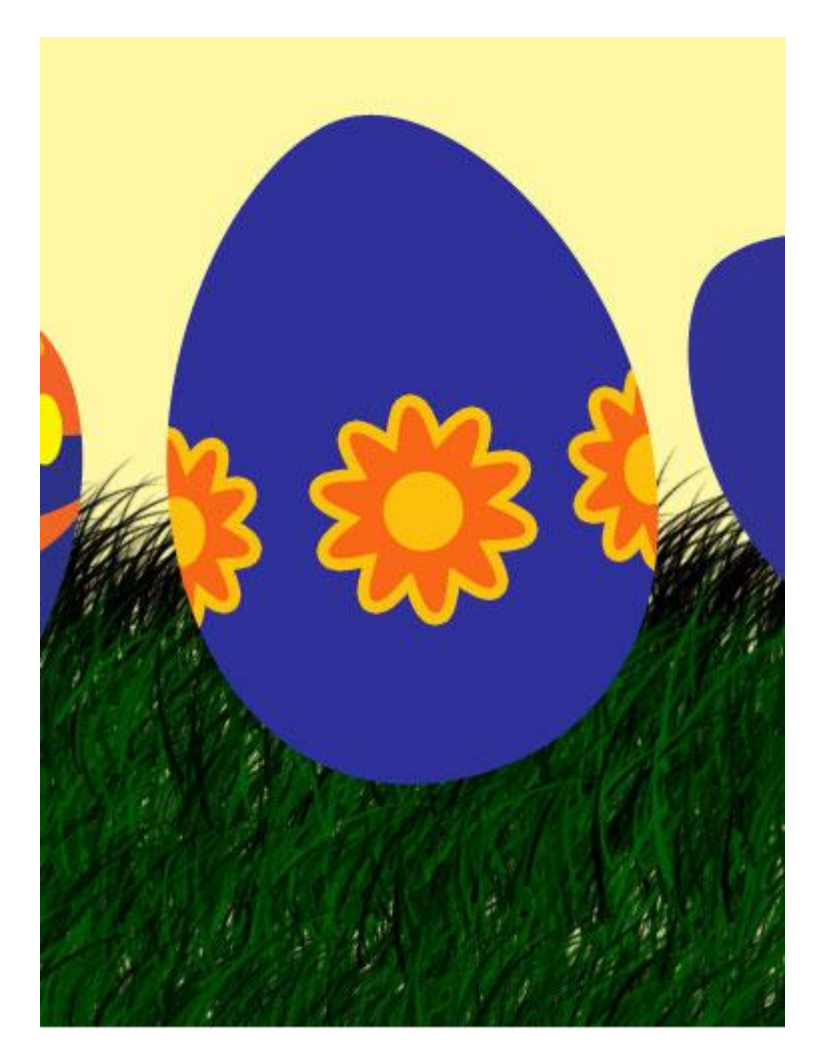

24) Ga verder met versiering aan te brengen, nu tekenen we Rechthoekvormen (U), Vrije Transformatie ... Alt + Klik ...

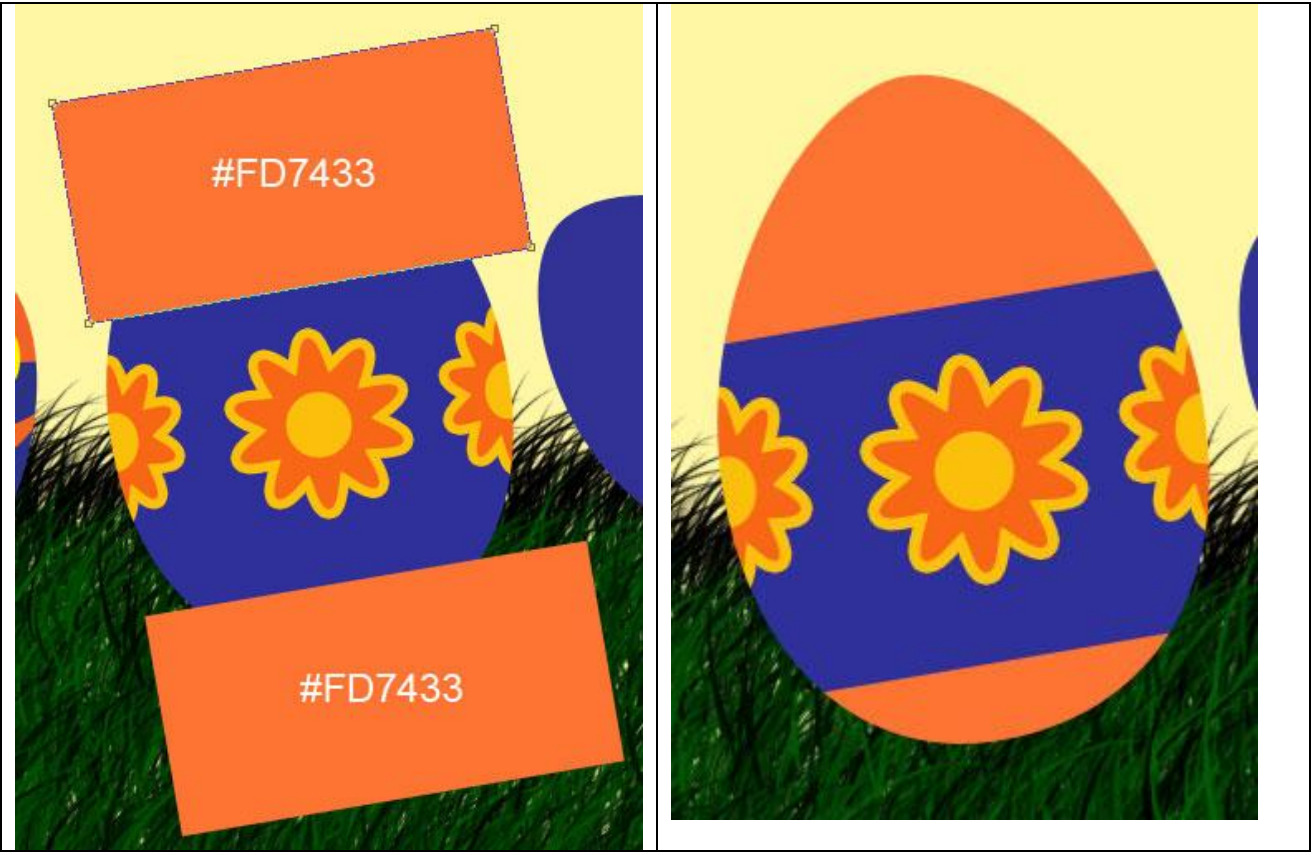

25) Een golvende strip tekenen met kleur = #FFC706, zoals vroeger al uitgelegd werd. De strip dupliceren, juist plaatsen, ... Alt + klik...:

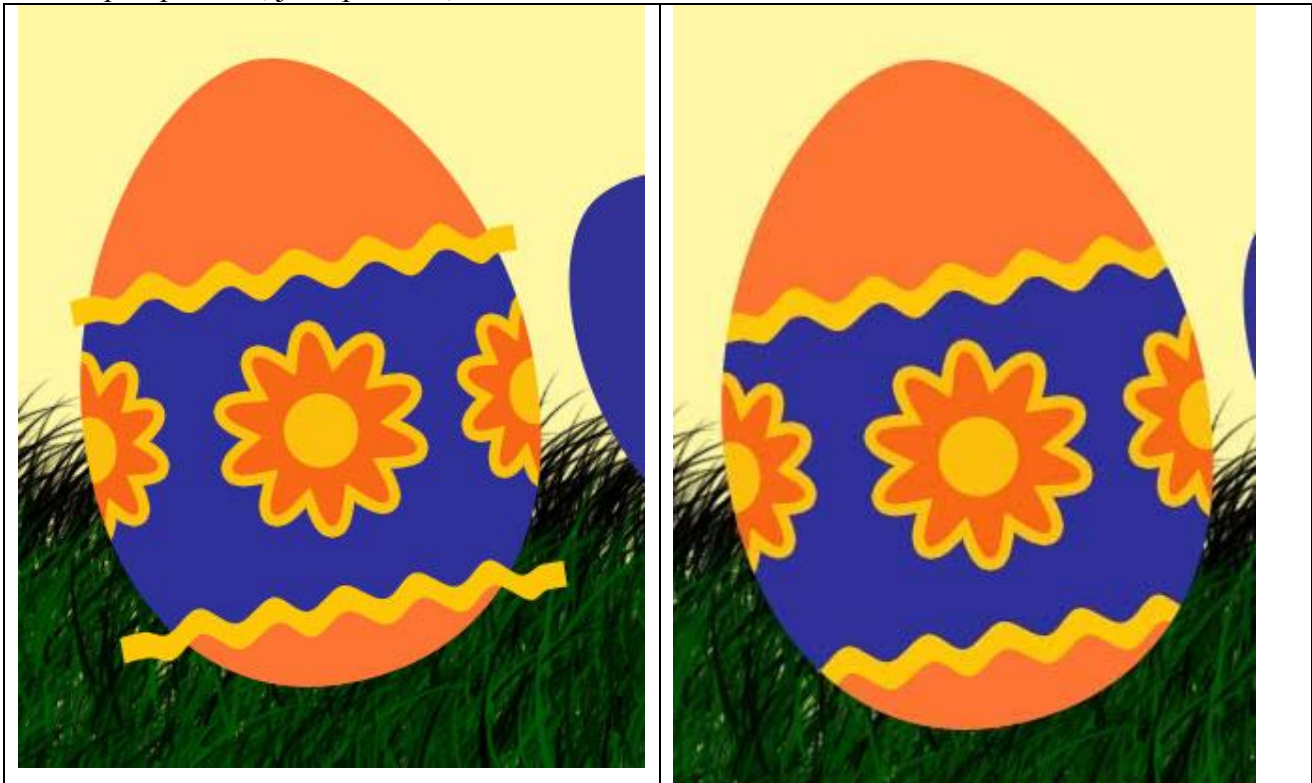

## 26) Zes kleine cirkelvormen tekenen met kleur = #FDCB2C. Alt + klik ...

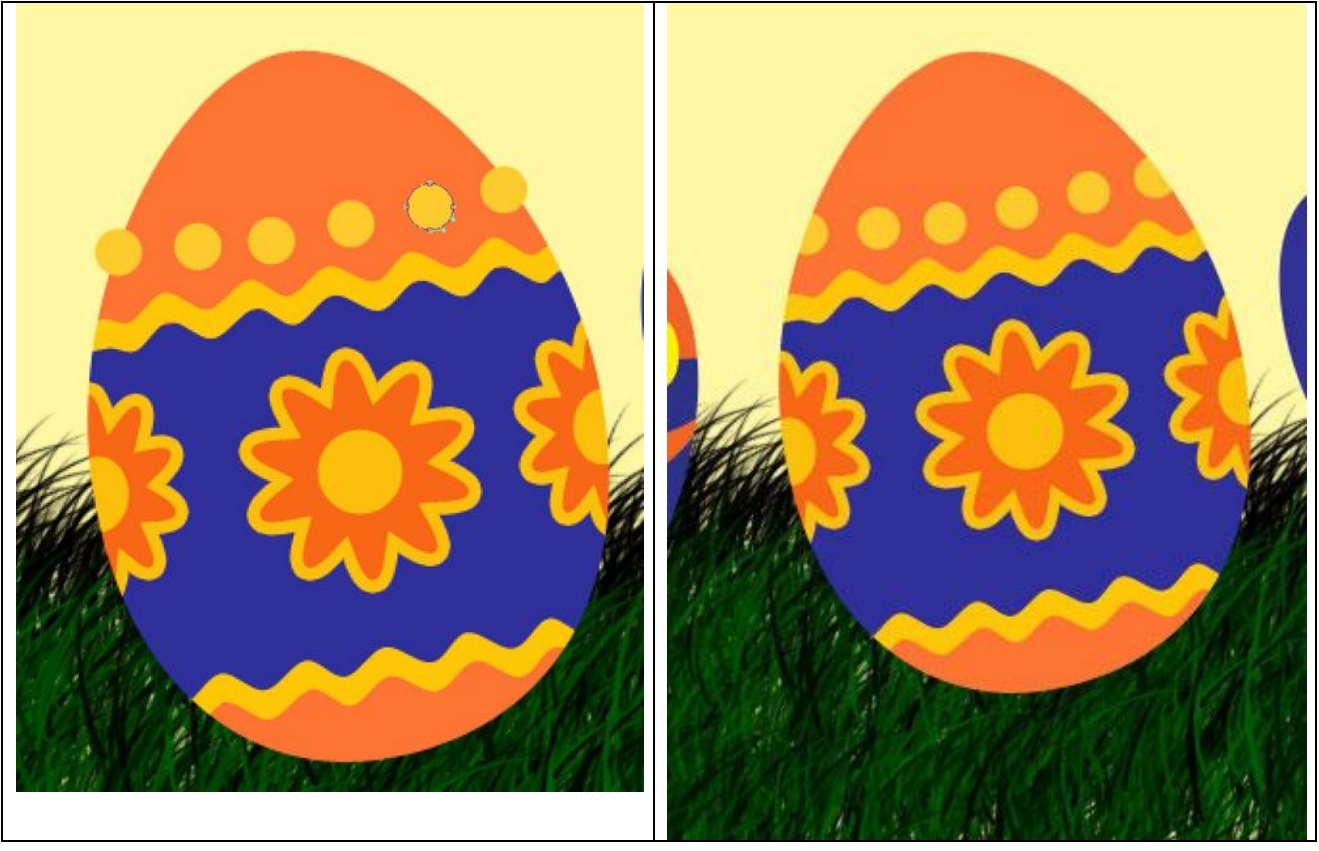

27) Nu nog verder het ei bovenaan versieren, Ovaal vormgereedschap gebruiken, zelfde kleur als daarjuist. Vrije Transformatie gebruiken, Direct Selecteren Pijl, ...

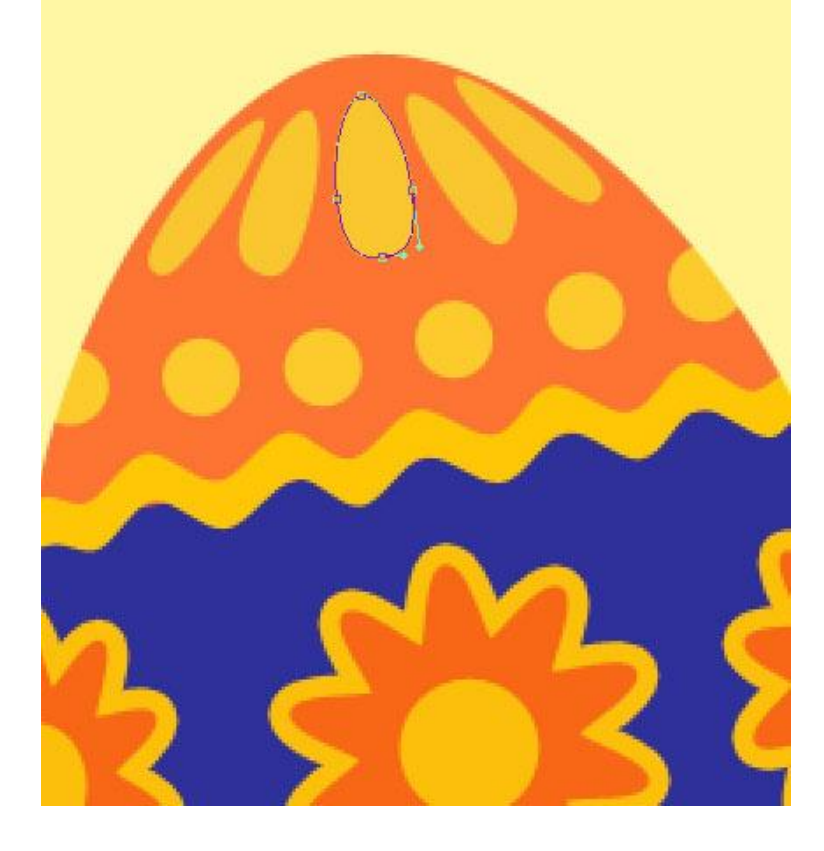

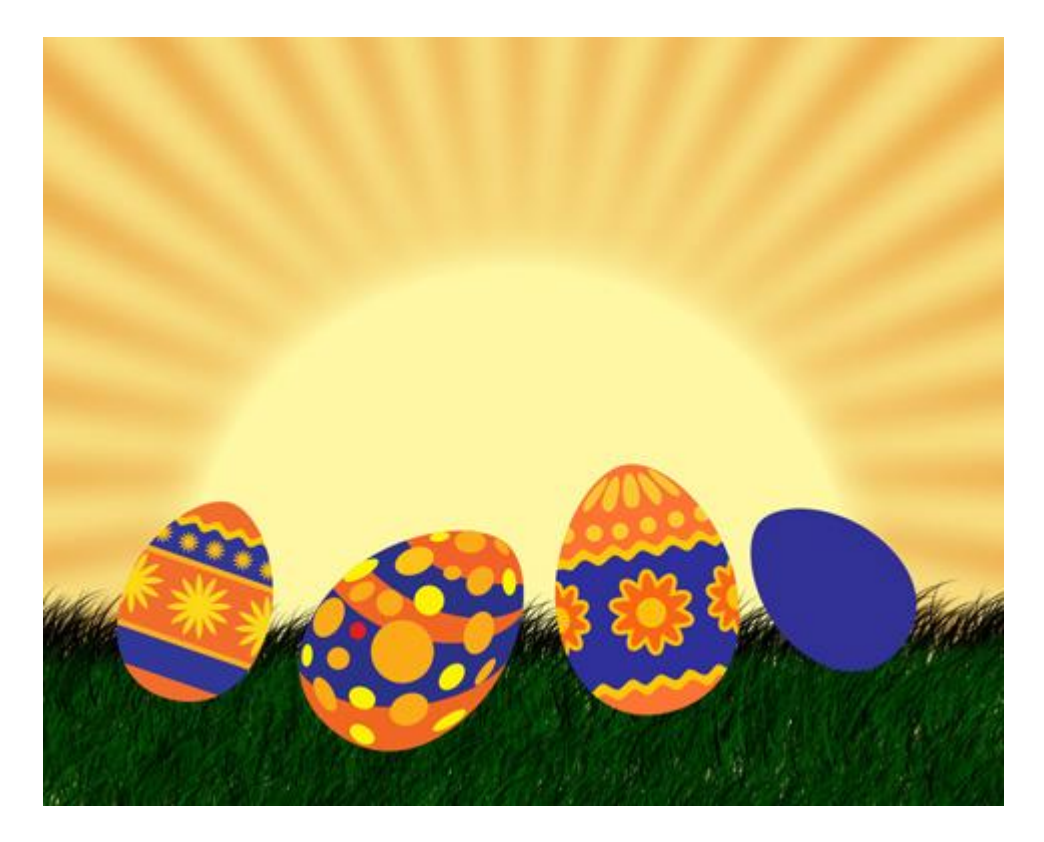

28) Nu nog het laatste ei versieren, Ovaal vormen tekenen, de vormen aanpassen met Direct Selecteren pijl, Vrije Transformatie...

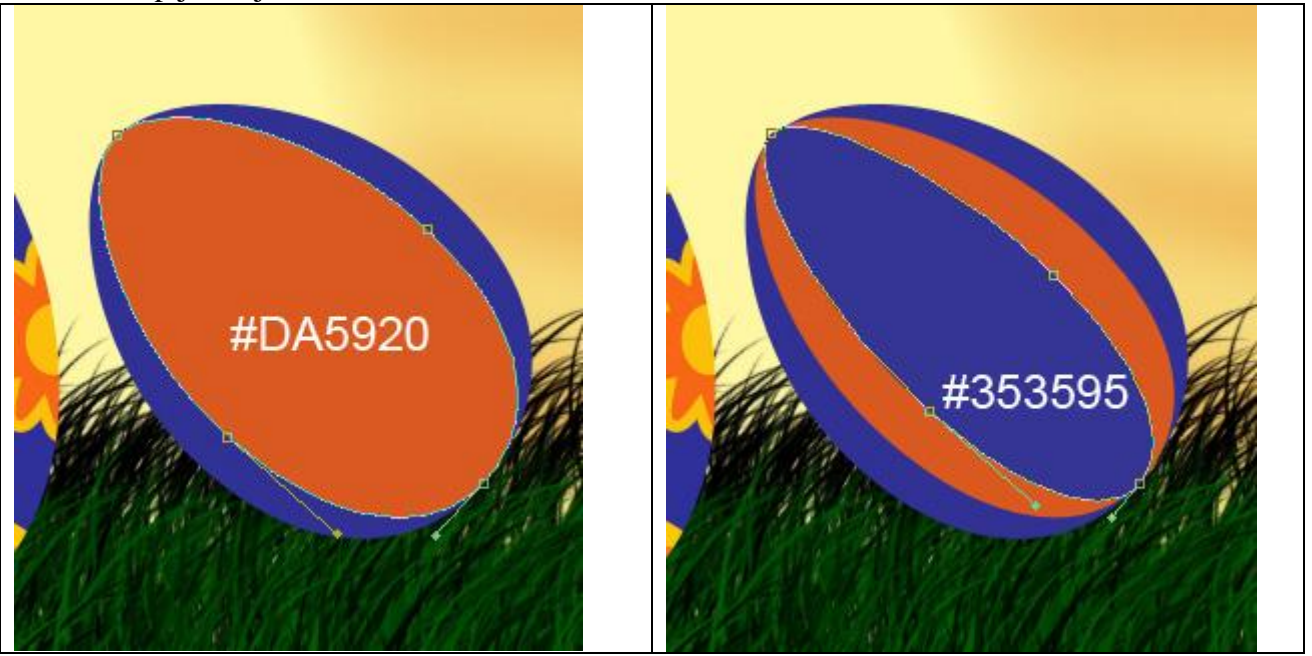

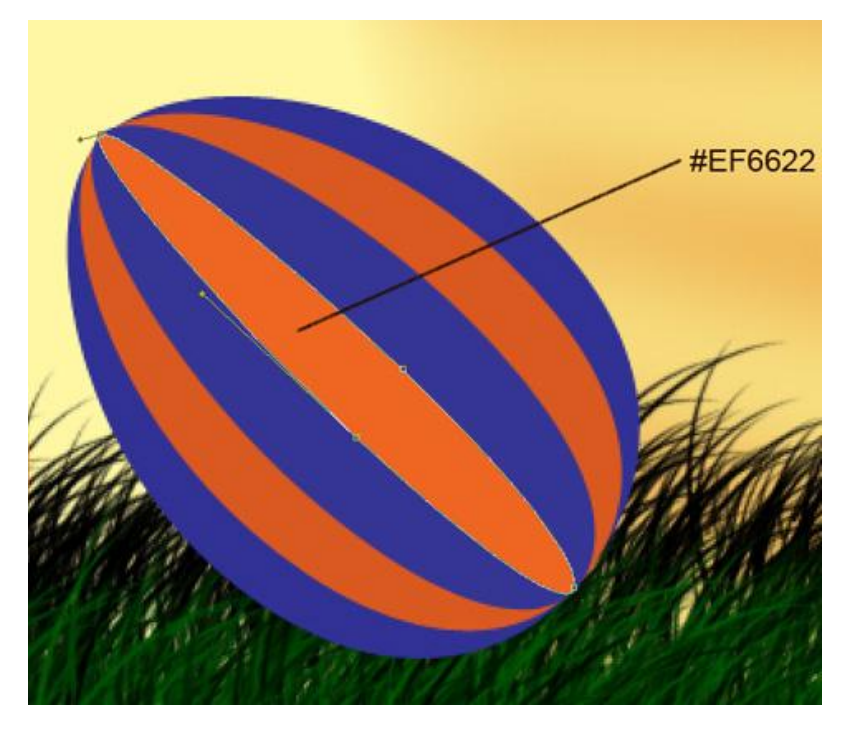

29) Aangepaste vormen, Ster selecteren, kleur = #FEC311, zie voorbeeld hieronder:

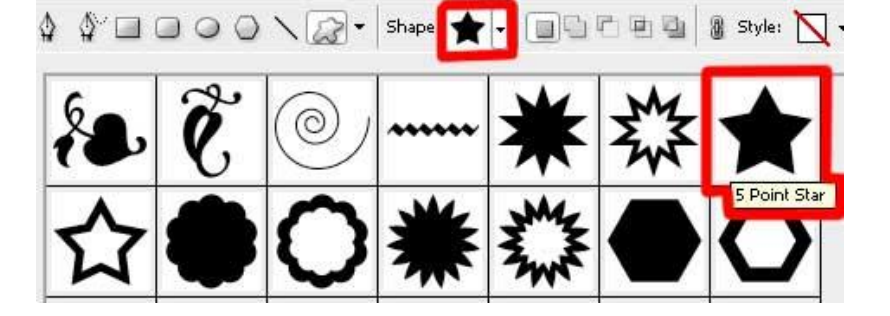

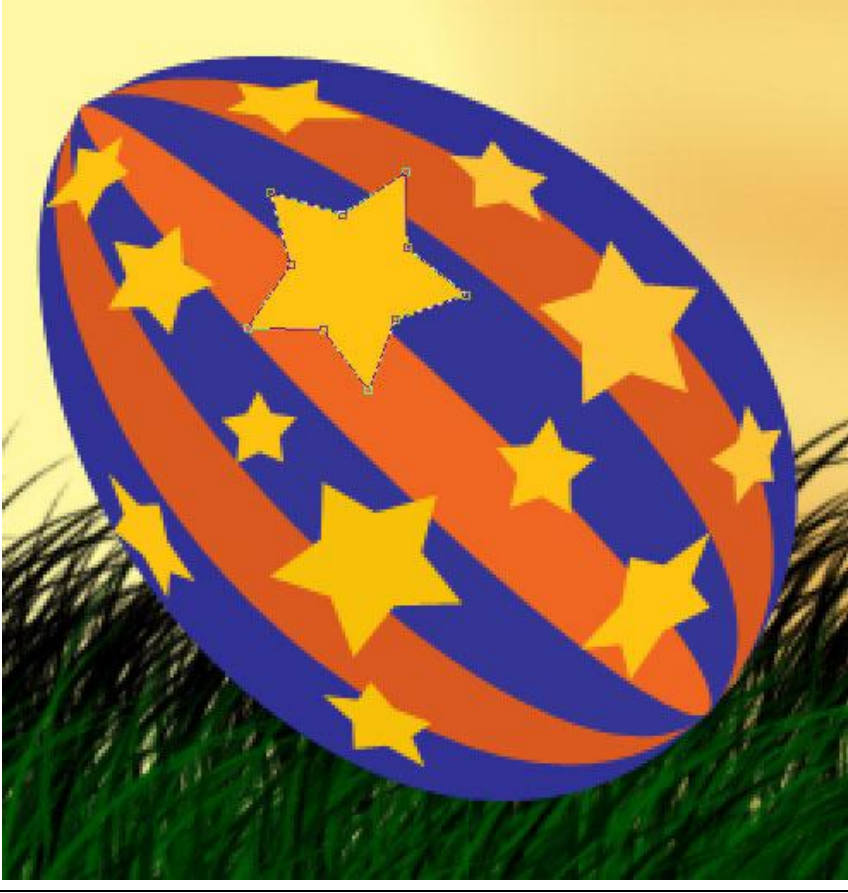

Paaseieren4 – blz 17

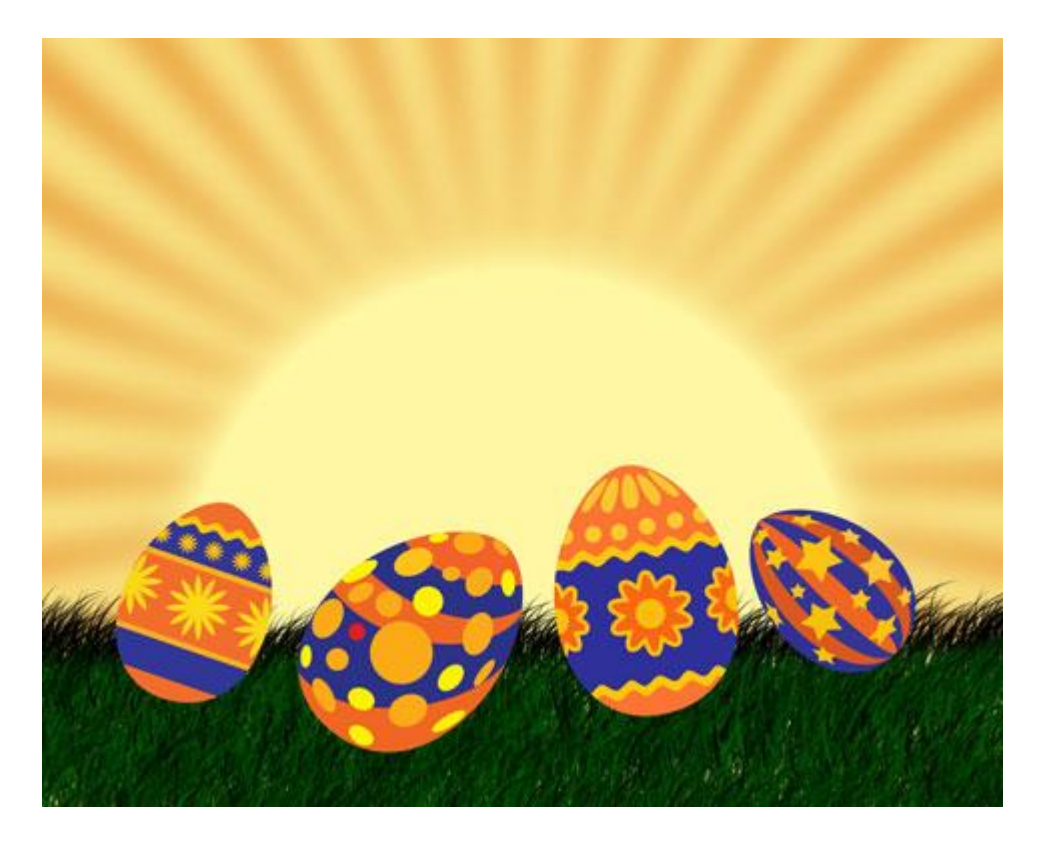

30) Nieuwe laag, Gras Penseel terug selecteren, gras voor de eieren tekenen. Voor- en Achtergrondkleur instellen:

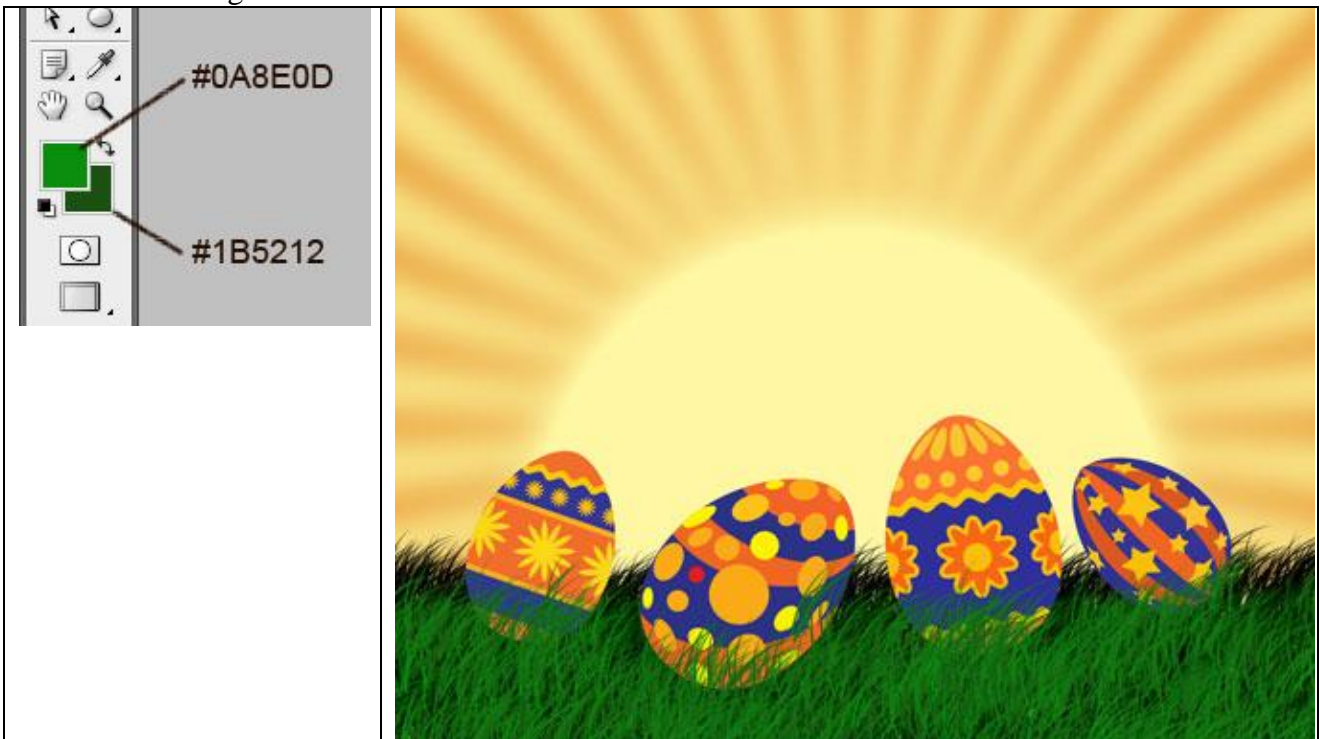

31) Op deze laag breng je wat schaduw aan met het gereedschap Doordrukken:

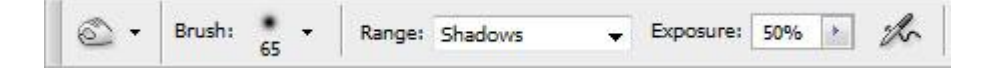

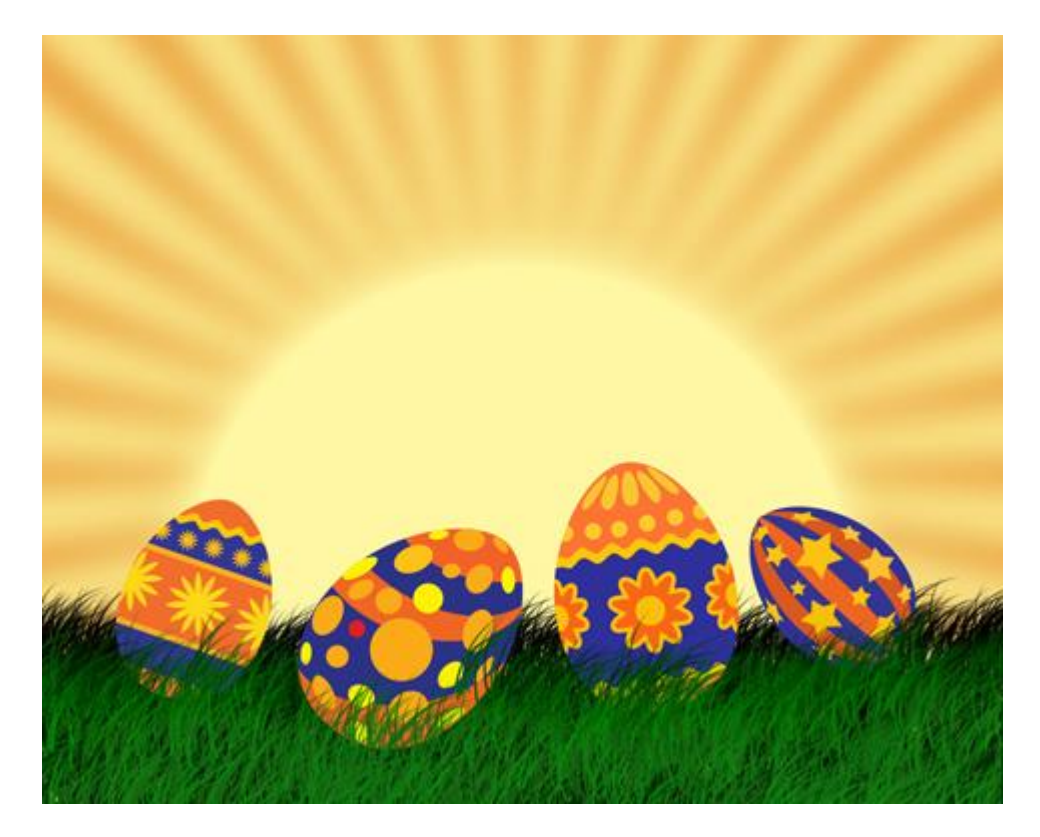

32) Tekst toevoegen, gebruikt lettertype = 'Bud Easy'.

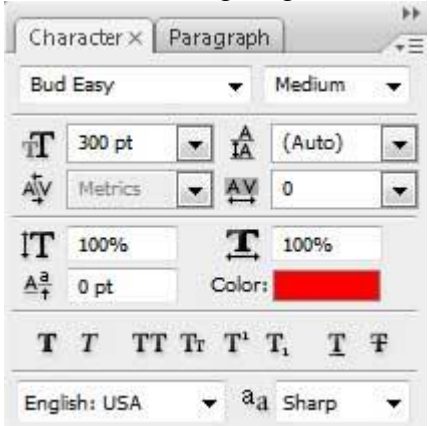

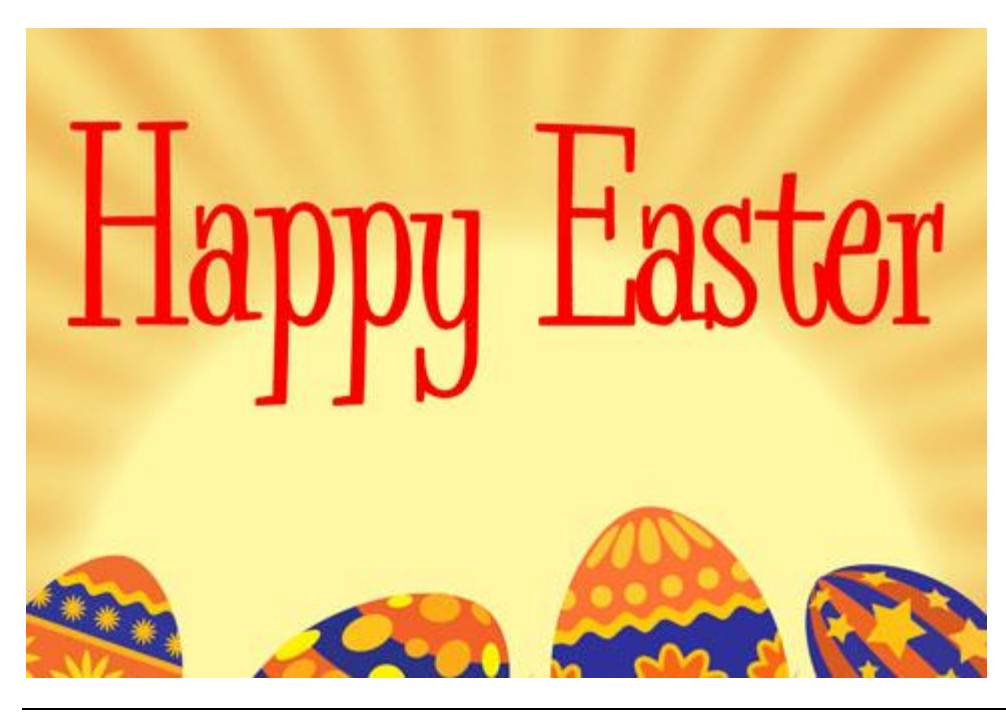

Paaseieren4 - blz 19

Aan de tekstlaag als laagstijl Lijn geven

| Lijn (shape burst = gebarsten vorm)                                                              | Verloopparameters voor de lijn                         |
|--------------------------------------------------------------------------------------------------|--------------------------------------------------------|
| Stroke<br>Structure<br>Size: 16 px<br>Position: Outside<br>Blend Mode: Normal<br>Opacity: 30 %   | Gradient Editor  Presets  OK  Cancel  Load  Save       |
| Fill Type: Gradient  Gradient:  Gradient:  Reverse Style: Shape Burst  Angle:  111 Scale:  150 % | Name: Custom New Gradient Type: Sold Smoothness: 100 % |
|                                                                                                  | Stops Opacity:                                         |

## Klaar!!!

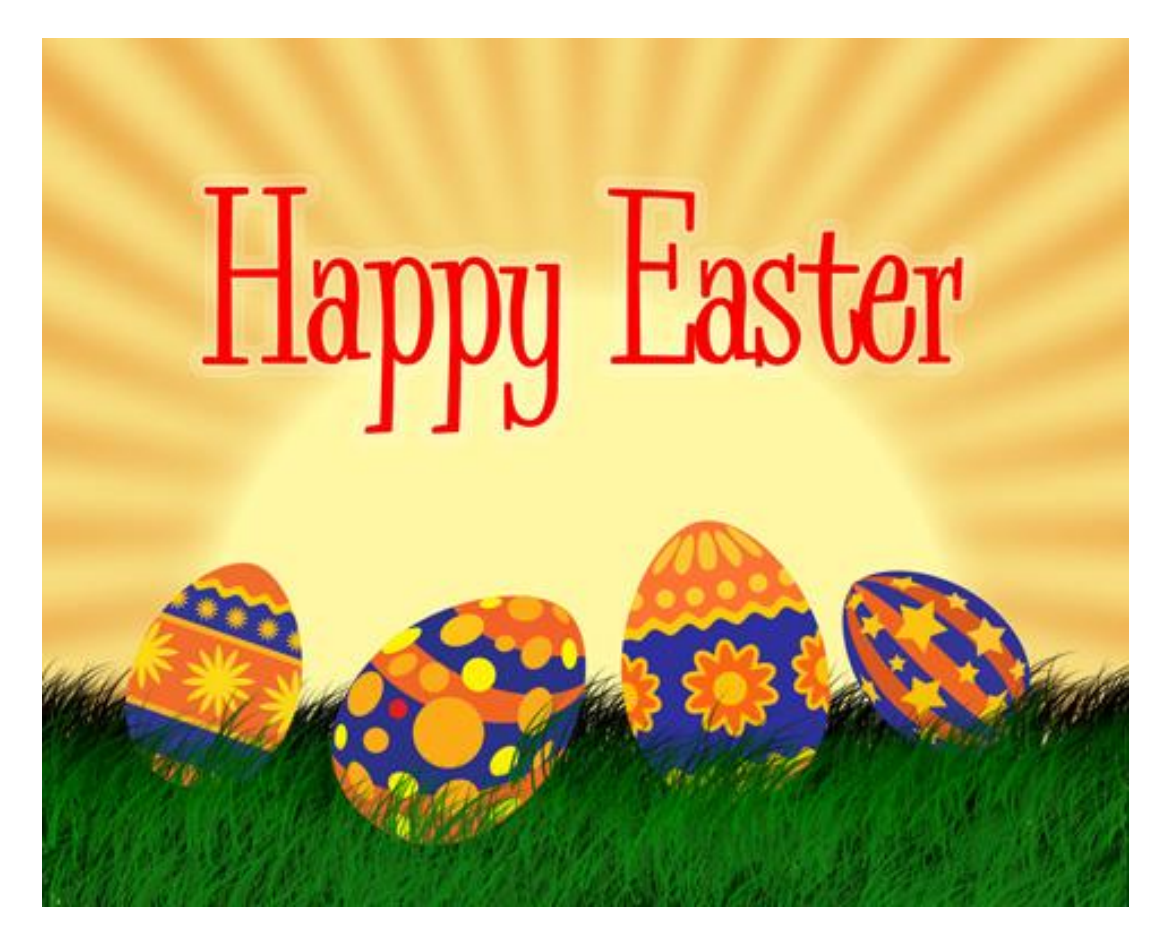